×

# Registrar Arquivo TXT Encerramento OS Cobrança

Esta funcionalidade tem como objetivo registrar o arquivo texto referente ao encerramento de Ordem de Serviço de cobrança. Ela pode ser acessada mediante o caminho: **GSAN > Cobranca > Cobrança por Resultado > Registrar Arquivo TXT Encerramento OS Cobranca**.

Feito isso, o sistema acessa a tela abaixo:

### Observação

Informamos que os dados exibidos nas telas a seguir são fictícios, e não retratam informações de clientes.

| @Gs<br>Registrar Arquivo TXT                     | an -> Cobranca -> Cobranca por Resultado -> Registrar Arquivo TXT E<br>Encerramento OS Cobrança | ncerramento OS Cobrano |
|--------------------------------------------------|-------------------------------------------------------------------------------------------------|------------------------|
| Para registrar Arquivo TXT Ence                  | erramento OS Cobrança, informe os dados abaixo:                                                 |                        |
| Empresa:*                                        |                                                                                                 | Ø                      |
| Arquivo de movimento da<br>empresa de cobrança:* | Escolher arquivo Nenhum arquivo selecionado<br>* Campos obrigatórios                            |                        |
| Cancelar                                         |                                                                                                 | Registrar              |
|                                                  |                                                                                                 |                        |
|                                                  |                                                                                                 |                        |
|                                                  |                                                                                                 |                        |

Informe, obrigatoriamente, o código da empresa, ou clique no botão R para selecionar a empresa desejada. O nome será exibido no campo ao lado. Para apagar o conteúdo do campo, clique no botão ao lado do campo em exibição. Em seguida, clique no botão escolher arquivo para selecionar o arquivo movimento da empresa de cobrança. Após serem informados, obrigatoriamente, a empresa e o arquivo, clique no botão <u>Registrar</u>.

### **Preenchimento dos Campos**

| Campo                                             | Preenchimento dos Campos                                                                                                    |  |
|---------------------------------------------------|----------------------------------------------------------------------------------------------------|--|
| Empresa(*)                                        | Campo obrigatório - Informe o código da empresa e tecle <i>Enter</i> , ou clique<br>no botão R para selecionar a empresa desejada. O nome da empresa<br>será exibido no campo ao lado. |  |
|                                                   | Para apagar o conteúdo do campo, clique no botão 💐 ao lado do campo em exibição.                                                                                                    |  |
| Arquivo Movimento da<br>Empresa de<br>Cobrança(*) | Campo obrigatório - Clique no botão <b>Escolher arquivo</b> para selecionar o arquivo movimento da empresa de cobrança.                                                                |  |

## Funcionalidade dos Botões

| Botão            | Descrição da Funcionalidade                                                                     |
|------------------|-------------------------------------------------------------------------------------------------|
| $\mathbf{Q}$     | Ao clicar neste botão, o sistema permite consultar um dado nas bases de dados.                  |
| 8                | Ao clicar neste botão, o sistema apaga o conteúdo do campo em exibição.                         |
| Escolher arquivo | Ao clicar neste botão, o sistema permite selecionar o arquivo movimento da empresa de cobrança. |
| Registrar        | Ao clicar neste botão, o sistema comanda a geração do arquivo texto.                            |

### Referências

**Registrar Arquivo TXT Encerramento OS Cobrança** 

**Termos Principais** 

Cobrança

Cobrança por Resultado

Clique **aqui** para retornar ao Menu Principal do GSAN.

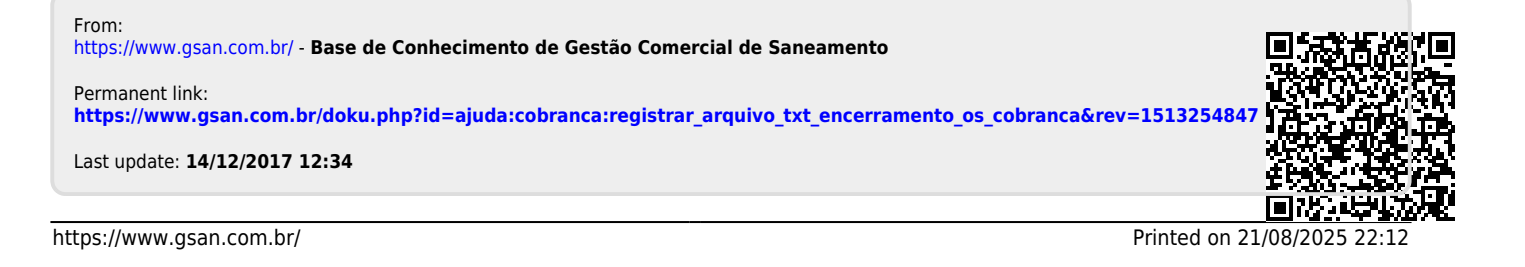